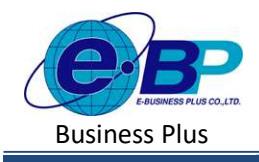

User Manual

Project ID : 2301002 Bplus HRM On Web V2.0

## บทที่ 17 บันทึกพักงาน

## 💠 วัตถุประสงค์

เพื่อให้ผู้ใช้งานสามารถทำการบันทึกพักงานได้ ในกรณีที่ภายในงวดการคำนวณเงินเดือนนั้น ๆ มีพนักงานพักงาน เพื่อให้ โปรแกรมหยุดการจ่ายเงินเดือให้กับพนักงานตั้งแต่วันที่เริ่มพักงาน

### 💠 บันทึกลาออก

กรฉึงวดเงินเดือนนั้น ๆ มีพนักงานพักงาน ต้องทำการบันทึกพักงานของพนักงาน เพื่อให้โปรแกรมคำนวณเงินเดือนโดย ตัดเงินเดือนตั้งแต่วันที่ที่พนักงานเริ่มพักงานให้อัตโนมัติ

## วิธีการตั้งค่า ดังนี้

คลิกเมนู งานเงินเดือน -> คลิก บันทึกอื่นๆ -> คลิก พักงาน -> คลิก จะปรากฏหน้าจอ ดังรูป

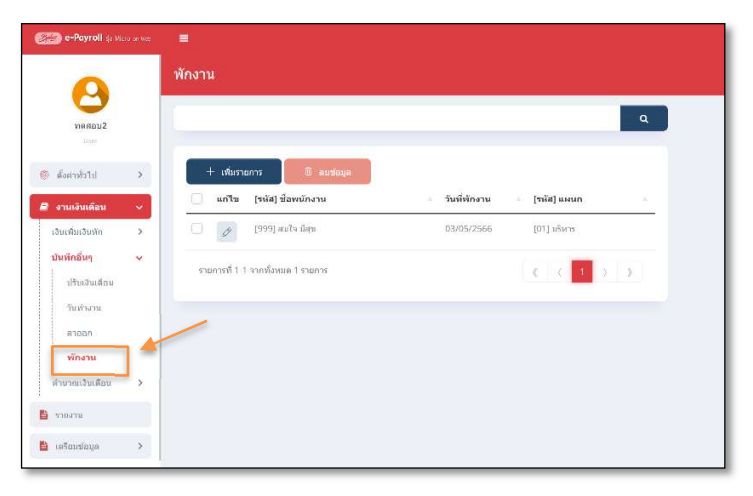

- 1. การเพิ่มรายการพักงาน
  - 🕨 คลิกไอคอน
- + เพ่มรายการ จะปรากฏหน้าจอดังรูป เพื่อทำการบันทึกพักงานให้พนักงาน

| 💮 e-Payroll da Kiala avam |                                  |                |                      |     |
|---------------------------|----------------------------------|----------------|----------------------|-----|
| 0                         | พักงาน                           |                |                      |     |
| VIOREDUZ<br>Larr          |                                  |                |                      | ٩   |
| duemintul >               | + เพื่อรายการ 🛛 🛙 อบช่อมูล       |                |                      |     |
| งานเงินเดือน 🗸            | 🦳 แก้ไข (รหัส) ชื่อหนักงาน       | - วันที่หักงาน | - [รนัส] แผนก        | ÷.  |
| เงินเพิ่มเงินษัก >        | 🗌 🥜 [999] สนใจ ปีสาย             | 03/05/2566     | [01] บริหาร          |     |
| ปรับเงินเดือน             | รายการที่ 1-1 จากรังหมด 1 รายการ |                | ( ( <mark>1</mark> ) | (s) |
| วันท่างาน                 |                                  |                |                      |     |
| anaan                     |                                  |                |                      |     |
| พักงาน                    |                                  |                |                      |     |
| ຕ່ານາຍເວັນເທີຍນ >         |                                  |                |                      |     |
| עריסורי                   |                                  |                |                      |     |
| ເຊວັບນາໂວນຸລ >            |                                  |                |                      |     |

| EBP_ | 2301002    | UM  |
|------|------------|-----|
| Date | : 01/09/20 | 023 |

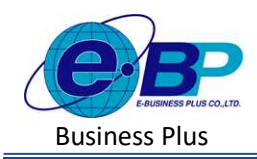

User Manual

🕨 จะปรากฏหน้าจอการบันทึกพักงาน ดังภาพ

| 9                                |   | รายละเอยด            |                   |                 |     |
|----------------------------------|---|----------------------|-------------------|-----------------|-----|
| ทดสอบ2                           |   | สาขา                 | แตบก              |                 |     |
| User                             |   | ทั้งหมด (1)          | × × ทั้งหมด (3)   |                 | × ~ |
| ด้งค่าทั่วไป                     | > | สำแหน่งงาน           | พนักงาน           |                 |     |
| າວມາລິມາດົອນ                     |   | ทั้งหมด (5)          | × v (ทั่งหมด (11) |                 | × ~ |
| เงินเพิ่มเงินพัก                 | > | อ่านค่าเดิม          |                   |                 |     |
| ปรับเงินเดือน<br>วันท่างาน       | ř | + เพิ่มรายการ        | ลบร่อมูล          |                 |     |
| ลาออก                            |   | ี้ ลำดับ พนักงาน     | วันที่พักงาน      | เหตุผลที่พักงาน |     |
| <b>พักงาน</b><br>ค่านวณเงินเดือน | > | 🗋 1 [999] สมใจ มีสุข | ♥ 03/05/2566      | พักงานเรือนต่อ  |     |

- หากเคยมีการบันทึกพักงานให้พนักงานไปแล้ว โปรแกรมจะแสดงชื่อพนักงาน และวันที่พักงาน และเหตุผลที่ พักงาน เพื่อทางผู้ใช้งานสามารถตรวจสอบข้อมูลได้
- หากต้องการเพิ่มรายการพักงาน ให้ทำการกดปุ่ม + เพราะการ จะปรากฏรายการบันทึกพักงานเพื่อใช้สำหรับ บันทึกรายการให้พนักงาน ดังภาพ

| ลำดับ | พนักงาน          | วันที่พักงาน | เหดุผลที่พักงาน |   |
|-------|------------------|--------------|-----------------|---|
| 1     | [999] สมใจ มีสุข | ♥ 03/05/2566 | พักงานเรียนด่อ  |   |
|       |                  |              |                 | , |
| 2     | เลือก            | ✓ 03/05/2566 | · 曲             |   |

#### <u>คำอธิบาย</u>

- พนักงาน
  คือ ชื่อพนักงานที่ต้องการบันทึกพักงาน
- วันที่พักงาน
  คือ ระบุวันที่เริ่มพักงาน โดยเป็นวันแรกที่พนักงานเริ่มพักงาน
- เหตุผลที่พักงาน
  คือ การรบูเหตุผลเพิ่มเติมของพนักงานที่พักงาน

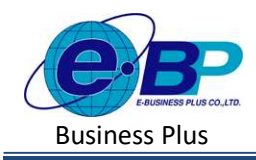

เมื่อทำการบันทึกรายการพักงานเรียบร้อยแล้ว กคปุ่ม มาทีก โปรแกรมจะแสดงหน้าจอบันทึกข้อมูล สำเร็จ และแสดงรายการพักงานได้ทำการบันทึกให้พนักงาน ดังภาพ

| e-Payroll (a More |   | =                                       |                              | Su      |
|-------------------|---|-----------------------------------------|------------------------------|---------|
| •                 |   | พักงาน                                  |                              | บันทึกข |
| <b>2</b>          |   |                                         |                              |         |
| ทดสอบ2<br>User    |   |                                         |                              |         |
| 🏶 ตั้งค่าทั่วไป   | > | + เพิ่มรายการ 🕅 ลบข้อมูล                |                              |         |
| 🗐 งานเงินเดือน    | ~ | 🦳 แก้ไข [รหัส] ชื่อพนักงาน              | ⇒ วันที่พักงาน → [รหัส] แผนก |         |
| เงินเพิ่มเงินหัก  | > | 🗌 🕜 [100] สมพงษ์ สุขใจดี                | 03/05/2566 [02] ນັຖຼາສີ      |         |
| บันทึกอื่นๆ       | ~ | (999] ສນໃຈ ມິສຸນ                        | 03/05/2566 [01] บริหาร       |         |
| ปรับเงินเดือน     |   | รวยการที่ 1.2 วากนั้งหมด 2 รายการ       |                              |         |
| วันท่างาน         |   | 3 (EFF 10) 1-2 N (FOR WARK 2, 3 (EFF 1) |                              |         |
| พักงาน            |   |                                         |                              |         |

#### 2. การแก้ใขรายการพักงาน

คลิกเมนู งานเงินเดือน -> คลิก บันทึกอื่นๆ -> คลิก พักงาน -> คลิก ไอคอนแก้ไข /> -> เมื่อแก้ไขแล้วคลิก บันทึก

| e-Payroll ja Kato er vie |                                   |                                | e-Payroll + vr - + ve |                                        |
|--------------------------|-----------------------------------|--------------------------------|-----------------------|----------------------------------------|
| меваца                   | พักงาน                            | ۵.                             | <b>WARES</b>          | TIDANADA                               |
| < librining &            | + เพิ่มรากการ R สมขอบอุล          |                                | 🤹 สัมสายไป - >        | and welenne fulfilence sussessifilence |
| 🖉 งานเงินเต้อน 🗸         | แก้ไข (ระเส) มีอะหมักงาน          | - วันที่พักงาน - [ระไส] แดนก - | duakultain >          | Today and a manual and                 |
| เส้นเพิ่มเสียพัก >       | Sefer komm (DDr.                  | 03/02/2566 [02] ijdig          | ឃីរភាំគន័រ។ 🗸         | · · · · · · · · · · · · · · · · · · ·  |
| มันทึกอื่นๆ 🗸            | 🥏 J999] aula Lat                  | 03/05/2566 [D1] sifwin         | UNDER MARKET          |                                        |
| าชินเสียน                |                                   | _                              | ataan                 |                                        |
| inducia                  | รรมการที่ 1-2 จากปลังหมด 2 รรมการ | 6 6 1 3 3                      | งรักงาน               |                                        |
| ศาลอก                    |                                   |                                | rimminulas >          | 13 derfe annär                         |
| ฟกลาน                    |                                   |                                | ערגמוי 👸              |                                        |

- 3. การลบรายการพักงาน
  - คลิกเมนู คลิกเมนู งานเงินเดือน -> คลิก บันทึกอื่นๆ -> คลิก พักงาน -> คลิกไอคอนลบ -> โปรแกรมจะแสดง หน้าจอให้ยืนยัน -> กด ยืนยัน โปรแกรมจะลบรายการพักงานออกให้

| แจ้งเตือน                  |        | ×      |  |  |  |  |
|----------------------------|--------|--------|--|--|--|--|
| ยืนยันการลบข้อมูลหรือไม่ ? |        |        |  |  |  |  |
|                            | ຍກເລັກ | ยืนยัน |  |  |  |  |

| EBP  | _2301002_UM  |  |
|------|--------------|--|
| Date | : 01/09/2023 |  |

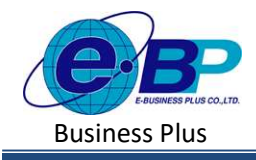

## User Manual

Project ID: 2301002 Bplus HRM On Web V2.0

# ♦ <u>สิ่งที่ควรทราบ</u> ● กรถีบีการบับทึกร

 กรณีมีการบันทึกพักงานระหว่างงวด โปรแกรมมีวิธีการคำนวณเงินเดือน ดังนี้ <u>ตัวอย่าง</u>นายศิระ ชาติพจน์ เริ่มพักงานวันที่ 05/05/2566
 หลักการคำนวณ อัตราเงินเดือน/30\*จำนวนวันทำงานจริงในงวดนั้น
 วิธีการคำนวณ 30,000/30\*5
 = 5,000 บาท

 กรณีพนักงานกลับมาจากพักงานแล้ว สามารถทำการแก้ใขสถานะพนักงานใค้ที่หน้าแฟ้มประวัติพนักงาน หัวข้อ สถานภาพพนักงานโดยแก้ใบจากสถานะ พักงาน เป็น พนักงาน ใด้